# Contents

| <u>Pre-requisites</u>            |   |
|----------------------------------|---|
| The Inventory Page               | 2 |
| Introduction                     | 2 |
| An example                       | 2 |
| Properties of the Inventory Page | 3 |
| Language Text                    | 5 |
| Properties of the invOuestion    | 5 |
| Properties of the invOption      | 5 |
| Author Support                   | 6 |

# **Pre-requisites**

- A basic familiarity with Xerte On-line Toolkits or creating projects in desktop Xerte
- Familiarity with the Quiz Page Type

# **The Inventory Page**

#### Introduction

The Inventory page is based on the Quiz page type. However there are some notable differences.

- Answer options to questions are not "true" or " false".
- Each option is assigned to one of up to 10 author definable classes.
- Each option is assigned a score.
- When an option is selected by the user the score for the option as added to the total score for the class to which it is assigned.
- On completion of the Inventory a chart is displayed showing the users score for each of the classes defined in the questionnaire.

#### An example

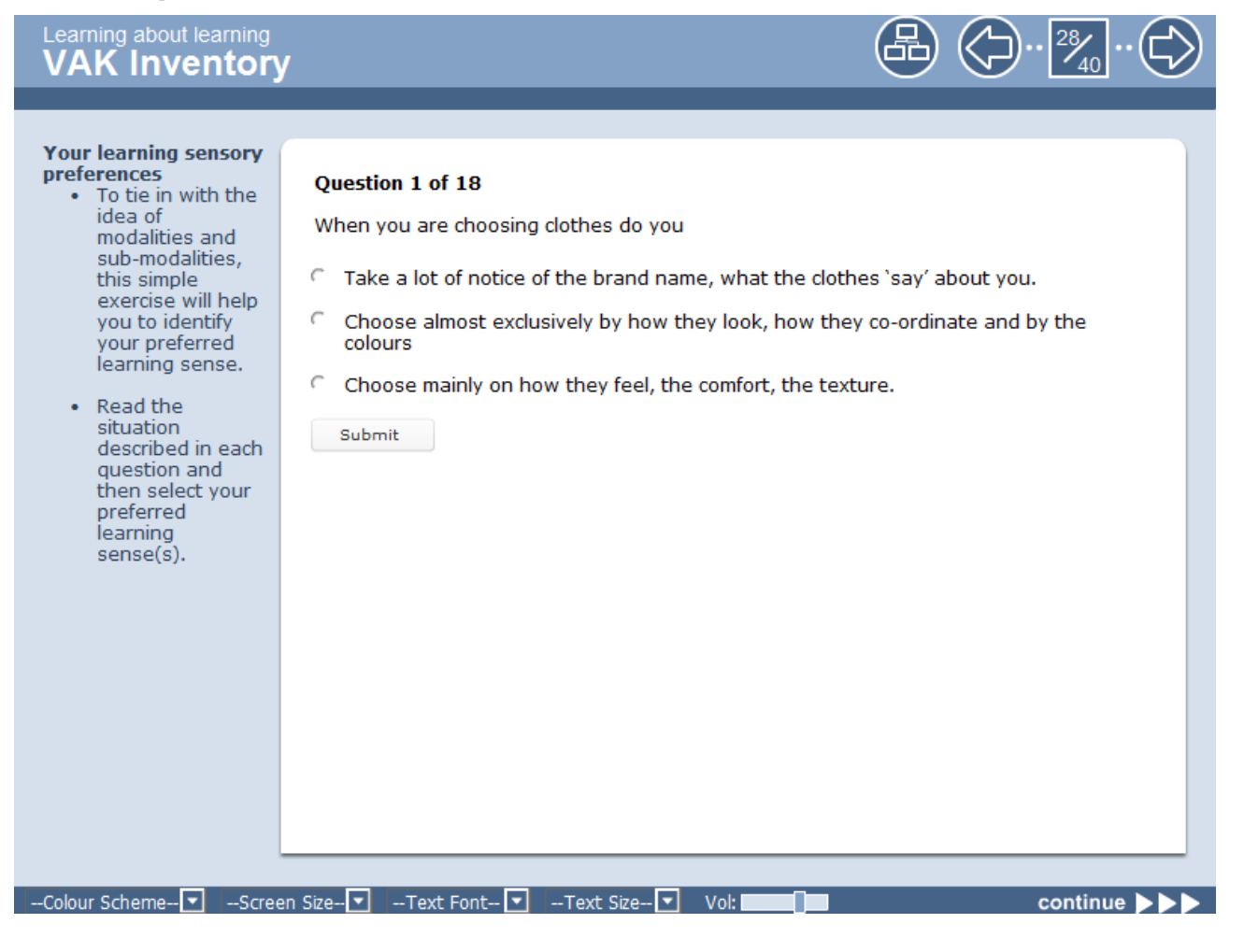

In this example the Classes defined are Visual, Auditory and Kinaesthetic.

#### **Contents**

The first option would be classed as Auditory, the second as Visual and the third as Kinaesthetic.

On completion of all 18 questions the user will be presented with a result screen similar to the one below.

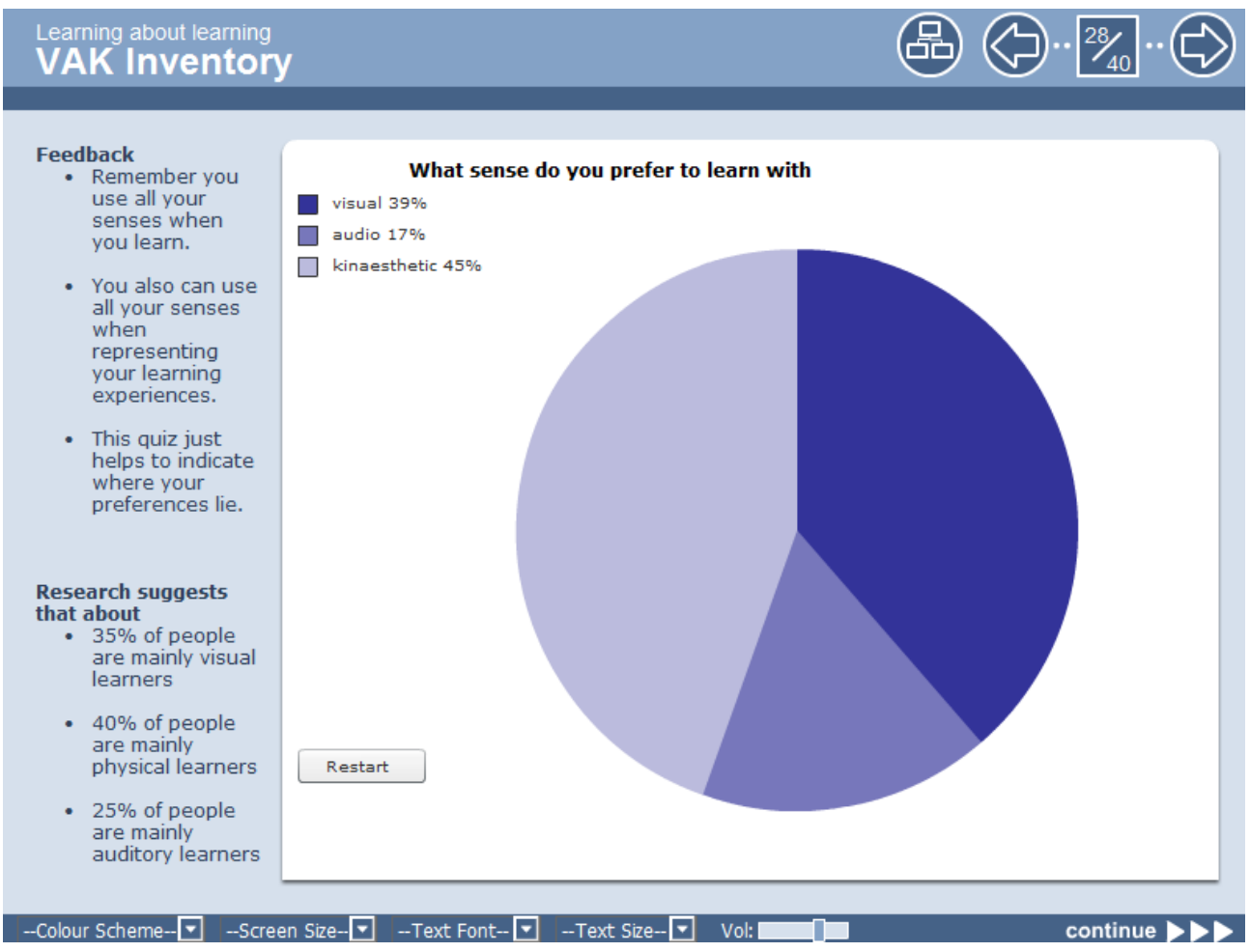

## Properties of the Inventory Page

| Title              | Description                                                                                                    |
|--------------------|----------------------------------------------------------------------------------------------------|
| Page Title         | Displays in the top left corner of the Xerte screen                                                                                                    |
| Instructions       | Write your instructions for the learner here                                                                                                    |
| Inventory Feedback | Text to be displayed on completion of the survey                                                                                                    |
| Question Order     | Random – The order of questions will be different each time the page loads<br>Sequence – Questions are displayed in the order they are entered in the form                      |
| Alignment          | Left – Questions are displayed on the left of the page, instruction text on the right<br>Right – Questions are displayed on the right of the page, instruction text on the left |

| Title               | Description                                                                                                    |
|---------------------|----------------------------------------------------------------------------------------------------|
| Classes (max 10)    | Up to 10 classes separated by a comma e.g. visual, auditory, kinaesthetic                                                                                                    |
| Score Type          | <ul> <li>Absolute <ul> <li>Use for inventories which are assessed by statements like "a score of between 5 and 10 suggests"</li> <li>Goes well with bar charts.</li> <li>These types of inventories usually have equal numbers of options for each class.</li> <li>Displayed scores are the total score for each class</li> <li>Score example. Visual 12, Auditory 36, Kinaesthetic 7</li> </ul> </li> <li>Individual Percent <ul> <li>Use where you don't have equal numbers of questions for each class but where you want to be able to compare the results for one class to another, but where classes are not mutually exclusive.</li> <li>Goes well with a bar chart</li> <li>Displayed scores are calculated by: the total score for each class / the max possible score for the class x 100</li> <li>Score example. Visual 70%, Auditory 60%, Kinaesthetic 20%</li> </ul> </li> <li>Relative Percent <ul> <li>Good where classes are mutually exclusive, or where you want to use a Pie chart.</li> <li>This adjusts the individual percent scores so that the class percentages when added together come to 100% (may be 99 or 101 due to rounding)</li> <li>Displayed scores are calculated by: individual percent / sum of individual percents x 100</li> <li>Score example. Visual 20%, Auditory 65%, Kinaesthetic 15%</li> </ul> </li> </ul> |
| Chart Title         | The Title to display on the chart                                                                                                    |
| Chart Type          | Bar, Pie, or Line                                                                                                    |
| Colour              | Colour for the chart – select a strong colour as it needs to be able to be reduced in intensity to produce up to10 lighter shades.                                                                                                    |
| Optional Properties |                                                                                                    |
| Page ID             | Unique identifier used by Connector pages to locate the page                                                                                                    |
| Narration           | Sound file to accompany the page                                                                                                    |
| Auto-play narration | If checked the sound file will play when the page loads                                                                                                    |
| Child Elements      |                                                                                                    |

| Title       | Description                                   |
|-------------|-----------------------------------------------|
| invQuestion | Allows you to add a question to the inventory |

#### Language Text

The inventory form includes some "display text" e.g. the text label for the "feedback" button. You can edit these text items by clicking on the "Show Language Options" check box on the bottom of the form window, which will result in them being displayed in the form. Unchecking the box will hide these values once more.

### Properties of the invQuestion

| Title                      | Description                                                     |
|----------------------------|-----------------------------------------------------------------|
| Prompt                     | Text for the question                                           |
| Question Type              | Single Answer or Multiple Answer                                |
| Display Feedback           | Yes / No – If yes displays feedback text for selected option(s) |
|                            |                                                                 |
| <b>Optional Properties</b> |                                                                 |
| Image                      | An Image file to be displayed beside the question               |
|                            |                                                                 |
| Child Elements             |                                                                 |
| InvOption                  | Allows you to add an answer option to the question.             |

## Properties of the invOption

| Title           | Description                                                                                                    |
|-----------------|----------------------------------------------------------------------------------------------------|
| Option          | Text for the answer                                                                                                    |
| Classification  | 0 through $9 - 0$ being the first class defined in the list of classes, 1 being the second class, 2 being the third defined class etc. |
| Feedback        | Text to display if this option is selected and the Question Feedback option is checked                                                 |
| Weight or Score | 1 through 5 – You can make some answers more significant than other answers by giving them a higher weight.                            |

# **Author Support**

The Inventory Page includes some Author Support features.

If the Learning Object's optional property "Add Author Support" has been added and ticked, then on submitting a response to a question, instead of any feedback, the class and weight of each answer will be displayed as shown below.

This feature can provide a useful final check for the author that they have selected the correct class and applied the desired score to each question option.

This display will be turned off if "Add Author Support" is unchecked in the Learning Object's properties.

(Author Support information is shown surrounded by the red box below)

| Learning About learning     Image: Constraint of the second second                                 |
|----------------------------------------------------------------------------------------------------|
| <ul> <li>VAK Inventory</li> <li>VAK Inventory</li> <li>VAK Inventory</li> <li>VAK Inventory</li> <li>Varial Structure</li> <li>Varial Structure</li></ul> |
| then select<br>your<br>preferred<br>learning<br>sense(s)                                                                                                    |